## ขั้นตอนการเข้าใช้งาน PIT G-Mail

1.เปิดเว็บพิมพ์ <u>URL:www.google.com</u> คลิกไปที่ Gmail หรือ http://gmail.com

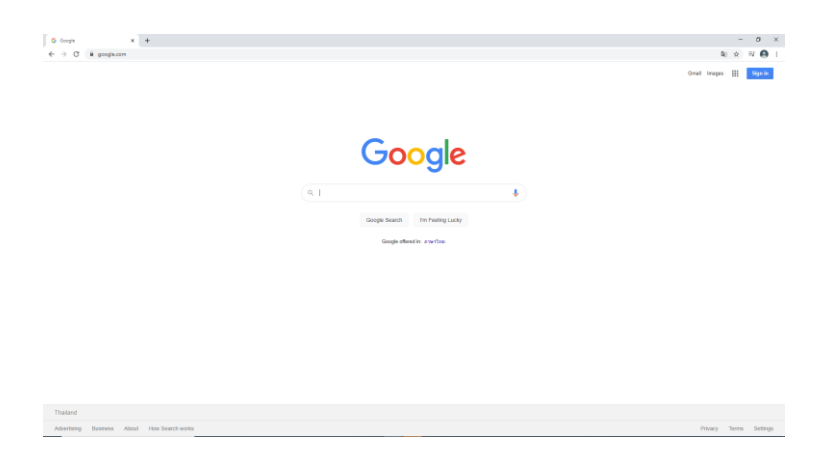

2.ลงชื่อเข้าใช้งาน

2.1 สำหรับบุคลากร Username : <u>pit.lcc@pit.ac.th</u> เมื่อกรอกข้อมูลเรียบร้อยแล้วคลิก "**ถัดไป**"

| Google<br>ลงชื่อเข้าใช้งาน                                                                                                    |     |
|----------------------------------------------------------------------------------------------------|-----|
| ไปยัง Gmail                                                                                                    | 2.1 |
| ร อันสหรือไทรศัพท์<br>pit.lcc@pit.ac.th<br>หากลืมอื่นเอ<br>หากไม่ไข่คอมพิวเตอร์ของคุณ ให้ใช้โหมดผู้มาเยือนเพื่อ<br>ลงชื่อเข้าใช้แบบส่วนดัว ดูข่อมูลเพิ่มเติม<br>สร้างบัญชื |     |
| ไทย ✔ ความช่วยเหลือ ส่วนบุคคล ข้อกำหนด                                                                                                    |     |

2.2.พิมพ์ Username : <u>pit.lcc@pit.ac.th</u> (อีกครั้ง) เมื่อกรอกข้อมูลเรียบร้อยแล้วคลิก "**ถัดไป**"

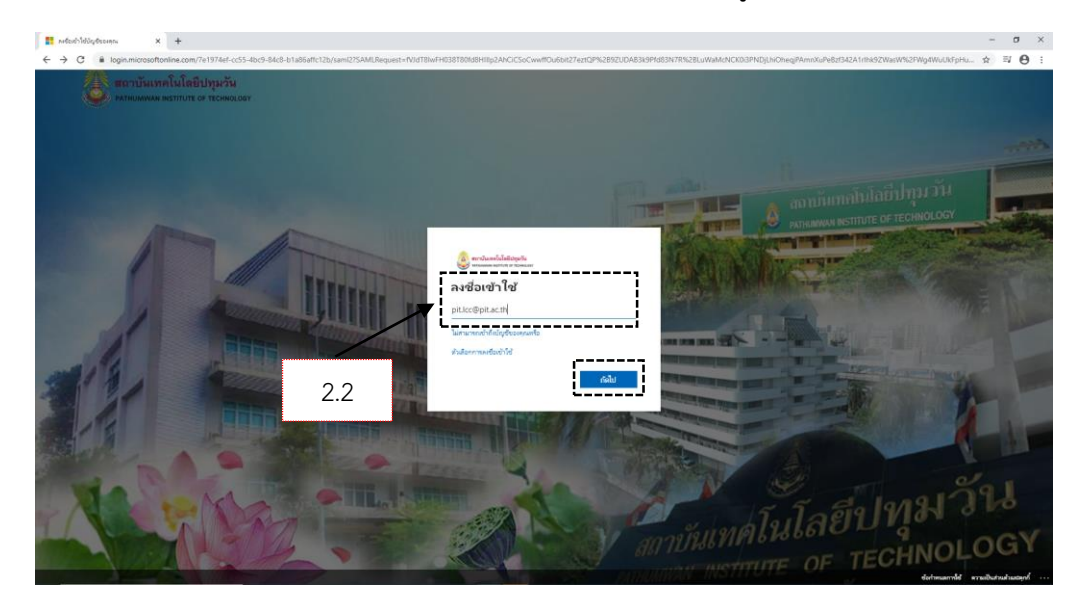

2.3 รหัสผ่าน : รหัสผ่านเดียวกันกับ PIT Account เมื่อกรอกข้อมูลเรียบร้อยแล้วคลิก "ลงชื่อเข้าใช้"

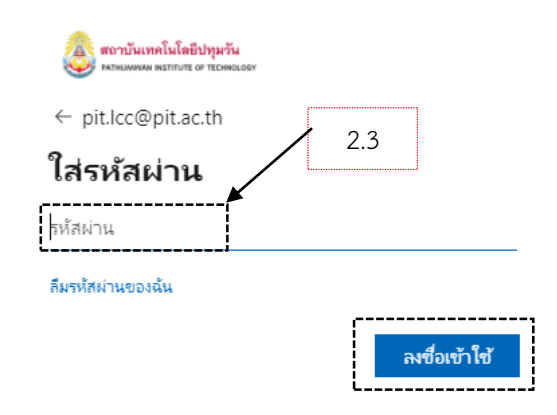

## 2.4.คลิก "**ดำเนินการต่อ**"

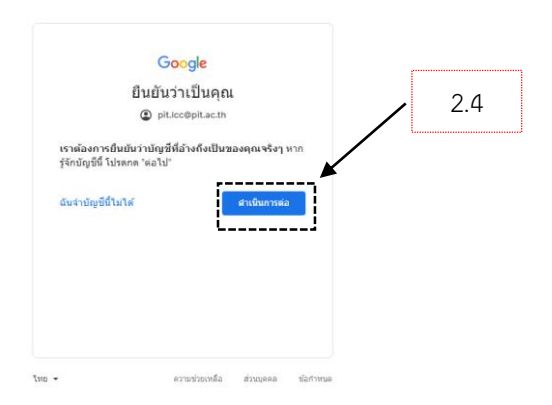

## 3.เข้าหน้าเว็บอีเมล PIT G-mail

| 🕑 Inbox (6) - pit.lcc@pit.ac.th - Pati 🗙                     | +                        |                                                                                                    |                | - 0                                     | ×   |
|--------------------------------------------------------------|--------------------------|----------------------------------------------------------------------------------------------------|----------------|-----------------------------------------|-----|
| $\leftrightarrow$ $\rightarrow$ X $($ $``mail.google.com/r'$ | mail/u/1/#inbox          |                                                                                                    | \$             | a ≡ (                                   | Θ : |
| = 🎽 Gmail                                                    | Q Search mail            | • () 🔅 🎬                                                                                                    | \$:            | ารังหนึ่งได้ประวั<br>การแหน่งการ รายและ | P   |
|                                                              | □- C :                   | 1-6 of 6 <                                                                                                    | > r            | a -                                     | BI  |
| Inbox 6                                                      | 🗌 🚖 meet-recordings-nor. | jjh-bgup-lim (2020-11-17 at 18:08 GMT-8) - The recording has been uploaded. jjh-bgup-lim (2020-11-17 at 18:08 GMT-8) Open in Drive Google Drive: Have all your files within reach from a<br>iii jjh-bgup-lim (20) | N              | lov 18                                  |     |
| <ul> <li>Starred</li> <li>Snoozed</li> </ul>                 | 🗌 🚖 surasak tanuthong (. | LCCouting2020 - ดำหอสิทธิ์การเข้าถึง - tanuthongsurasak@gmail.com ขอเข้าถึงโฟลเตอร์ต่อไปนี้: LCCouting2020 เป็ดการตั้งค่าการแขร์ tanuthongsurasak@gmail.com อยู่นอกองค์กรของคุณ Goo                               | 5              | sep 27                                  | 0   |
| > Sent                                                       | 📄 🚖 Nongnuch Ning (ผ่าน. | ABU ROBOCON2020 ส่งช่อง9 - คำขอสิทธิ์การเข้าถึง - nungningsija@gmail.com ขอเข้าถึงโฟลเดอร์ส่อไปนี้: ABU ROBOCON2020 ส่งช่อง9 เป็ดการศึ่งคำการแขร์ nungningsija@gmail.com อยู่นอกอ                                 | ş              | Jep 19                                  |     |
| Drafts                                                       | 🔲 🚖 PANU AA (ผ่าน Googl. | ABU ROBOCON2020 ส่งช่อง9 - ตำขอสิทธิ์การเข้าถึง - sripong a@gmail.com ขอเข้าถึงโฟลเตอร์ต่อไปนี้. ABU ROBOCON2020 ส่งช่อง9 เป็ดการตั้งค่าการแข้ร sripong a@gmail.com อยุ่นอกองศ์กรษ                                | s              | iep 18                                  |     |
| ✓ More                                                       | 🔲 ☆ ทีมงาน Gmail         | เคล็ดดับในการใช้กล่องจดหมายโฉมใหม่ - ยินดีต่อนรับสุกล่องจดหมาย ต่นหาอื่นเลอย่างรวดเร็ว ด้วยประสิทธิภาพของ Google Search ในกล่องจดหมาย คุณจะเก็บอื่นเลทุกฉบับและดันหาอื่นเลในภายหลังไ                              | s              | Jep 17                                  |     |
| Meet                                                         | 📄 🚖 ทีมงาน Gmail         | โหลดแอปทางการของ Gmail - โหลดแอปทางการของ Gmail ฟิเจอร์ที่ดีที่สุดของ อิเมลของ Pathumwan Institute of Technology จะพร้อมใช้งานในโทรศัพท์และแท้บเล็ดที่มีแอปทางการของ Gmail เท่านั้                                | s              | sep 17                                  |     |
| My meetings                                                  |                          |                                                                                                    |                |                                         |     |
| Hangouts                                                     |                          |                                                                                                    |                |                                         |     |
|                                                              |                          |                                                                                                    |                |                                         |     |
|                                                              |                          |                                                                                                    |                |                                         |     |
|                                                              |                          |                                                                                                    |                |                                         |     |
|                                                              |                          |                                                                                                    |                |                                         |     |
| No recent chats<br>Start a new one                           | Using 1.64 GB            | Program Policies Last account activity<br>Powered by Google                                                                                                    | n 11 hour<br>D | is ago<br>Jetails                       |     |